## Instructions to use Epart Image Resizer -

- 1. Double click the EpartImageResizer.exe file
- 2. Default thumbnail size is 100 pixels. You may specify different thumbnail size.
- 3. Click "Browse & Resize" button and select the directory containing images you wish to resize. As soon as you select the directory, two new sub-directories will be created under the original one i.e. "\images\" and "\images\thumb\", which will contain the resized images and thumbnail images respectively. Original images will be unaffected.

The application has been test on Windows XP SP1 and above and Windows 7.